# Памятка по регистрации владельцев каналов с более 10 тыс. подписчиков

- ≻ Согласно №303-ФЗ от 8 августа 2024 года, все страницы в соцсетях, блоги и каналы в РФ с количеством подписчиков более 10 000 должны передавать о себе данные в Роскомнадзор.
- ≻ С 1 ноября 2024 года по закону №303-ФЗ владельцы данных ресурсов обязаны предоставлять в Роскомнадзор сведения, позволяющие идентифицировать их личность.
- > Соцсети каналов, подлежащих регистрации:

Likee, TikTok, YouTube, Вконтакте, Одноклассники, Telegram, LiveJournal, Пикабу, Pinterest, Rutube, Дзен, Twitch, Discord, Yappy.

Заявление на регистрацию обязан подать владелец регистрируемого ресурса. Опция регистрации доступна как физическим лицам, так и юридическим через Госуслуги с использованием учетной записи владельца.

### МЕХАНИЗМ ПОДАЧИ ЗАЯВКИ

Заявление подается через Госуслуги в личном кабинете владельца регистрируемого ресурса.

# Ссылка на форму заявления на Госуслугах: https://www.gosuslugi.ru/651371/1/form

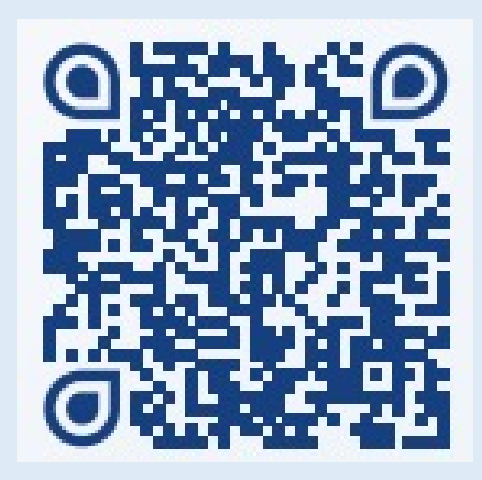

# Регистрация канала или персональной страницы

#### Услуга поможет:

- зарегистрировать канал или страницу в соцсети
- внести изменения в запись о регистрации
- аннулировать запись

Заявление нужно подать в течение 10 рабочих дней с момента, когда количество подписчиков регистрируемого канала или страницы превысило 10 000 человек

Если таких каналов или страниц несколько — подайте отдельные заявления по всем

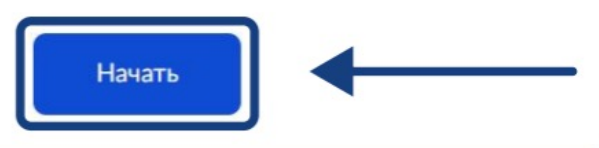

Начать

#### ШАГ 1. ПОДТВЕРЖДЕНИЕ ВАШИХ ДАННЫХ

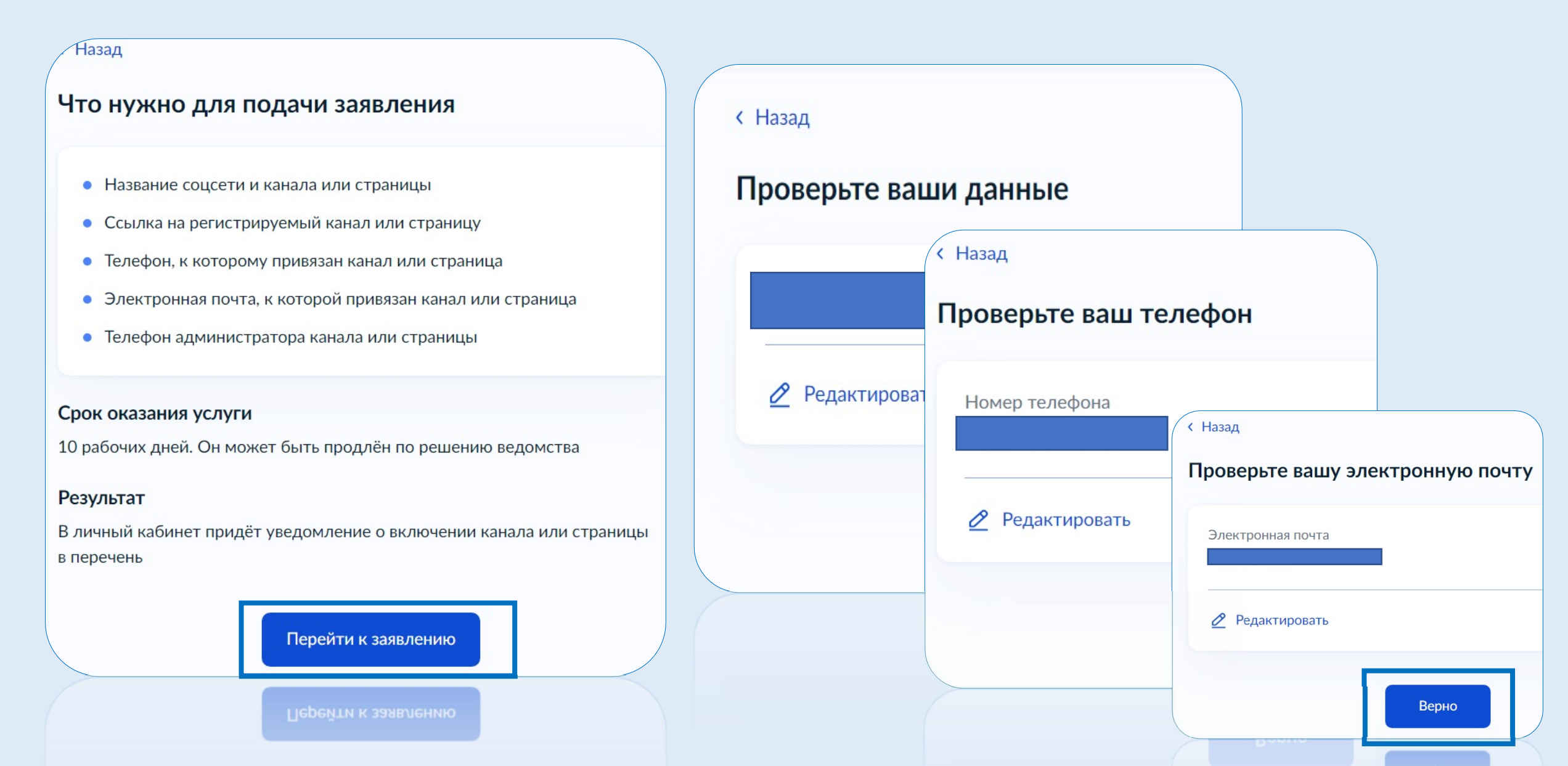

#### ШАГ 2. ЗАПОЛНЕНИЕ ИНФОРМАЦИИ О РЕСУРСЕ

## Укажите сведения о канале или странице Проверьте, что ссылка на канал или страницу: - начинается с https:// - не ведёт на мобильную версию канала или страницы, например https://m.vk.com/myblog Социальная сеть Telegram X Название канала или страницы Если страница личная, напишите ФИО или никнейм, под которым она ведётся Ссылка на канал или страницу Например: https://vk.com/gosuslugi, https://youtube.com/@gosuslugi, https://t.me/gosuslugi Продолжить

|          | К чему привязан канал или страница | ?      |
|----------|------------------------------------|--------|
|          | К телефону                         | >      |
|          | К электронной почте                | >      |
|          | К телефону и электронной почте     | >      |
| оме вас? | пи страницы есть администра        | яторы, |
| Да       |                                    | >      |
| Нет      |                                    | >      |
|          | Выбрать нужное и запо.             | ЛНИТЬ  |
|          |                                    |        |

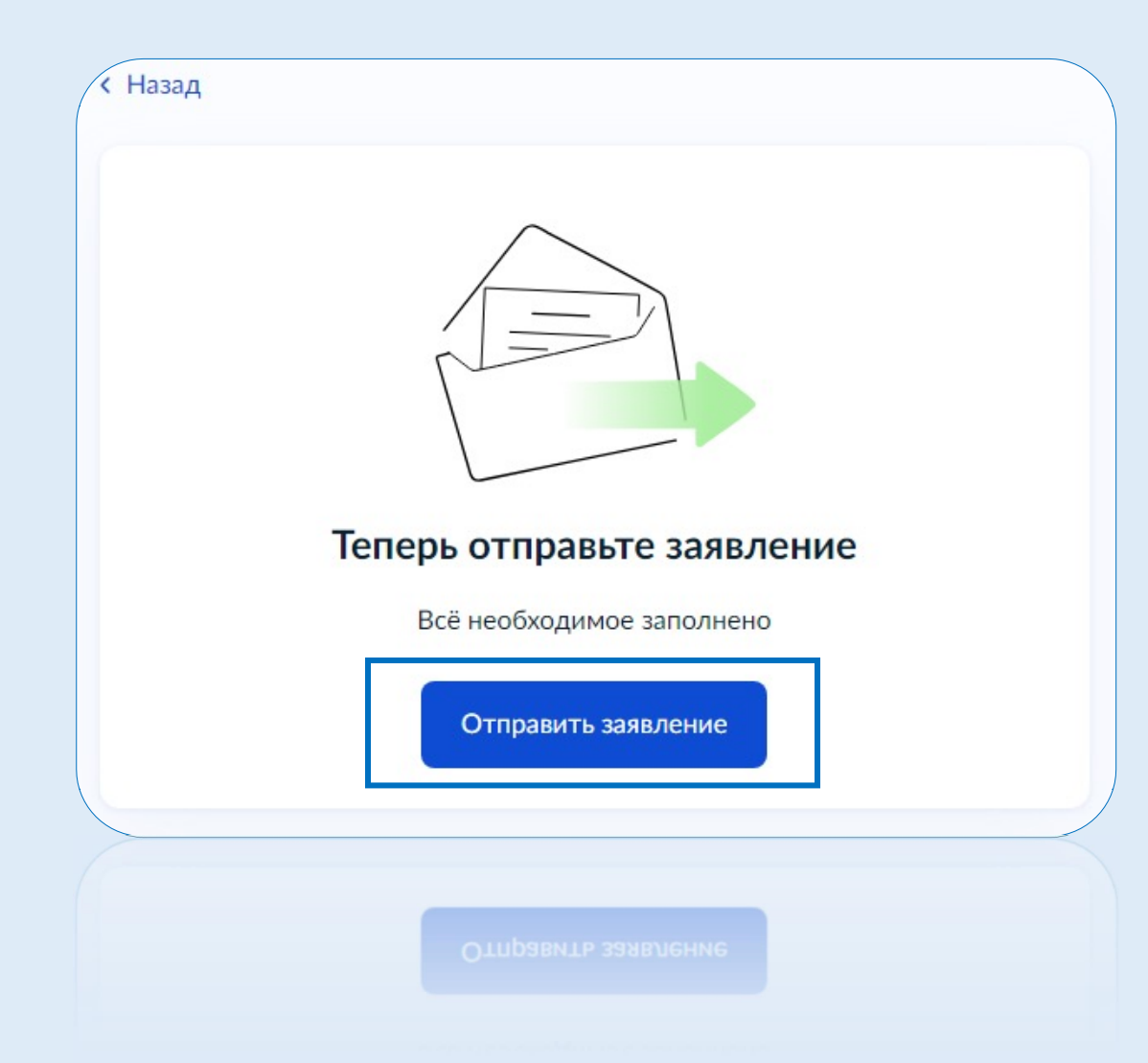

#### Заявление отправлено

#### П Роскомнадзор

Срок оказания услуги — 10 рабочих дней. Он может быть продлён по решению ведомства

#### Что дальше

Ведомство проверит информацию и внесёт канал или страницу в перечень. Уведомление об этом придёт в личный кабинет и на электронную почту

#### № 4834595381

Это номер заявления. Разместите его в закреплённом сообщении или описании канала или страницы в течение 3 рабочих дней и не удаляйте до принятия решения по заявлению. Если в канале или на странице не будет указан номер, в регистрации откажут

На главную

На главную

#### ШАГ 4. РАЗМЕЩЕНИЕ НОМЕРА ЗАЯВЛЕНИЯ В ОПИСАНИИ РЕСУРСА

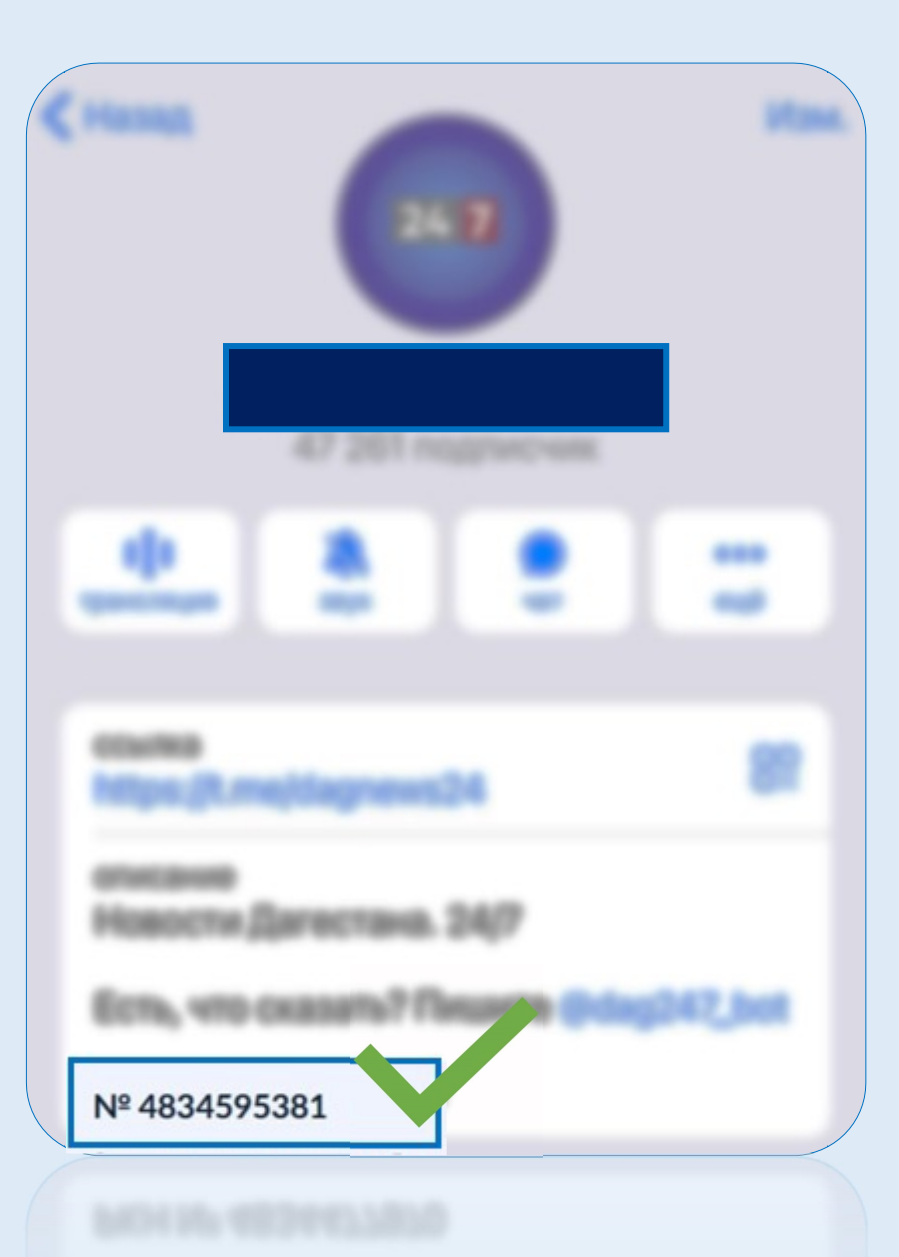

После подачи заявления заявке будет присвоен уникальный номер, который в течение 3 дней необходимо разместить в закреплённом сообщении или описании канала/страницы, чтобы Роскомнадзор мог подтвердить принадлежность канала/страницы автору заявки.

Роскомнадзор примет решение о включении канала/страницы в перечень в течение 10 рабочих дней. Уведомление об этом придёт владельцу канала в личный кабинет на Госуслугах.

#### ШАГ 5. РАЗМЕЩЕНИЕ ССЫЛКИ НА ЗАПИСЬ В РЕЕСТРЕ

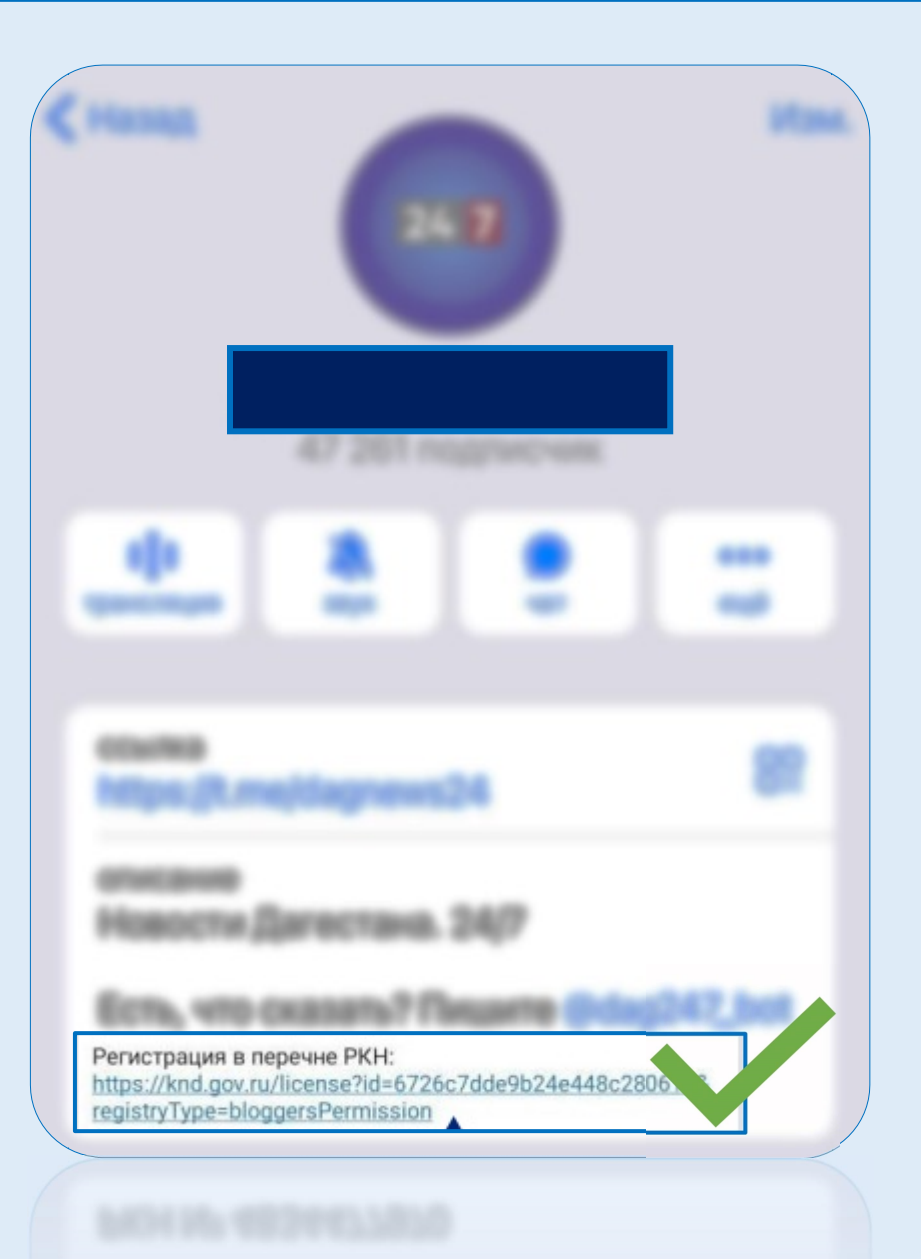

После включения в перечень владелец канала/страницы должен разместить в её описании уникальную ссылку на запись в реестре Роскомнадзора.

Проверить включена ли социальная сеть в соответствующий реестр можно на сайте:

https://530-fz.rkn.gov.ru/

# Регистрация страниц с аудиторией более 10 тыс пользователей

Цели

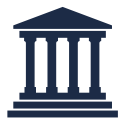

Регистрация канала/паблика на госуслугах возможна как через учетную запись физического лица, так и учетную запись юридического лица.

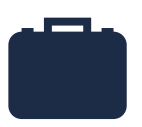

Регистрация на юридическое лицо предпочтительнее, поскольку позволит избежать «угона» канала в случае увольнения лица, на которое был зарегистрирован канал.

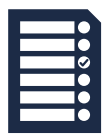

Разработанный фунционал не предусматривает возможности регистрации каналов по отдельными списками. Разработка отдельного особого механизма подачи заявлений ФОИВами избыточна. Алгоритм оформления машиночитаемой доверенности

Авторизация под ролью руководителя организации

|   | госуслуги                   |   |
|---|-----------------------------|---|
|   | Войти как                   |   |
| ļ | Фед Г.Г.<br>Частное лицо    | ۲ |
|   | <b>ПРОМ</b><br>Руководитель | • |

#### Алгоритм оформления машиночитаемой доверенности

Переход в раздел «Профиль организации», затем в раздел «Доверенности», выбрать «Создать доверенность»

| госуслуги Организациям ~            | Услу с Профиль организации З вления                                                                            | а Платежи Помощь Q 😑 ~    |                                     |                       |                           |                                        |                    |
|-------------------------------------|----------------------------------------------------------------------------------------------------|---------------------------|-------------------------------------|-----------------------|---------------------------|----------------------------------------|--------------------|
| Профиль                             |                                                                                                    |                           |                                     |                       |                           |                                        |                    |
| Общая информация<br>Сотрудники      | Субсидии для организаций и предпринимателей<br>Узнайте о варнантах господдержки в 2024 году и заполните заявку | ×                         | <b>ГОСУСЛУГИ</b> Организ<br>< Назад | зациям м              | Услуги Профи.             | ль организации Заявления               | Платежи П          |
| Транспорт<br>Лицензии               | Руководитель                                                                                                   | Ваши данные и возможности | Доверенности                        | 1<br>Histe            |                           |                                        |                    |
| Согласия<br>Доверенности            | Не удалось загрузить данные из ЕГРЮЛ<br>Отображены данные с Госуслуг                                           | Почему так произошло?     |                                     | CT4                   | Crawe                     |                                        |                    |
| Группы доступа<br>Контроль и надзор | Данные организации<br>Полное наименование                                                                      | Обновить                  | танск по померу доверенно.          | LIN                   | Q Bce                     |                                        | · ·                |
| Реестр МСП<br>Финансы               | пром<br>Сокращённое наименование<br>пром                                                                       |                           | № доверенности                      | Кому выдана<br>Иван И | Дата выдачи<br>06.11.2024 | Срок действия<br>06.11.2024—06.11.2025 | Статус<br>Действук |
| карта волельцика                    | Юридический адрес<br>127434, Город Мосива.<br>ИНН КПП                                                          |                           | 12                                  | Валерий А             | 02.10.2024                | 02.10.2024-02.10.2025                  | Действую           |
|                                     | 77 78<br>OFPH<br>102                                                                                           |                           |                                     |                       |                           |                                        |                    |
|                                     | Контакты                                                                                                    | Редактировать             |                                     |                       |                           |                                        | 4                  |

#### Алгоритм оформления доверенности

3 Выбрать сотрудника, указать номер доверенности, в списке полномочий выбрать «Подача заявлений» (код полномочия должен быть EPGU\_SUBMIT\_EPGU)

| ГОСУСЛУГИ Организациям 🗸                                                                                                    | Услуги Профиль организации Заявления Пл | ГОСУСЛУГИ Организациям ~ Услуги                                                         | Профиль организации Заявления Платежи Помощь Q 😑 🗸 |
|----------------------------------------------------------------------------------------------------|-----------------------------------------|-----------------------------------------------------------------------------------------|----------------------------------------------------|
| < назад<br>Введите данные доверенно                                                                                              | ости                                    | < назад<br>Выберите полномочия                                                          |                                                    |
| Кому хотите выдать доверенность<br>Сотруднику Не сотруднику                                                                      |                                         | Поиск по названию, ноду или группе полномочия<br>Подама                                 | ×                                                  |
| Выберите сотрудника<br>Стр Сергей А<br>Если сотрудника нет в слиске, пригласите его в личный каби<br>Виелите номена адеелениесто | ж                                       | Прочее<br>Выбрать все Выбрано: 0 из 8<br>Подена жалоб и повторных жалоб в рамках ДО КНД | A Bufgan.                                          |
| 123<br>Можно использовать любые буквы, числа и символы<br>Спок вайствия вовеленности                                             |                                         | Подена заполений                                                                        | Budgarn.                                           |
| Начало действия Окончание деі<br>11.11.2024 П.11.11.2025<br>Даты начала и окончания — по московскому времени                     | Астини<br>5 🗎                           | Подажа завелений для получения спец. разрешения на движение крупногабаритн              | Burfpans :                                         |
| Продолжить                                                                                                    |                                         | Подзий заявлений на регистрацию корпоративных сим-карт и сим-карт для М2М<br>устройств  | /loT- Budgam :                                     |

#### Алгоритм оформления доверенности

Проверить данные доверенности и перейти к подписанию (для подписания потребуется УКЭП руководителя организации)

| Госуслуга организациям о             | Услуги     | Профиль организации | Заявления | Платежи | Помощь | Q | ( |
|--------------------------------------|------------|---------------------|-----------|---------|--------|---|---|
| < Назад                              |            |                     |           |         |        |   |   |
| Проверьте и подпишите до             | веренность |                     |           |         |        |   |   |
| № <mark></mark>                      |            |                     |           |         |        |   |   |
| Срок действия по московскому времени |            |                     |           |         |        |   |   |
| 11.11.2024-11.11.2025                |            |                     |           |         |        |   |   |
| Кем выдана                           |            |                     |           |         |        |   |   |
| Организация<br>ПРОМ                  |            |                     |           |         |        |   |   |
| Все данные                           |            |                     |           |         |        |   |   |
| Кому выдана                          |            |                     |           |         |        |   |   |
| ФИО                                  |            |                     |           |         |        |   |   |
| Все данные                           |            |                     |           |         |        |   |   |
| Полномочия                           |            |                     |           |         |        |   |   |
| Показать                             |            |                     |           |         |        |   |   |
| Машиночитаемая доверенность          |            |                     |           |         |        |   |   |
|                                      |            |                     |           |         |        |   |   |

Алгоритм подачи при условии, что представитель юридического лица <u>состоит</u> в группе с правами создания черновиков заявление и <u>может</u> подать заявление по услуге (<u>есть доверенность</u>)

Авторизация под ролью сотрудника организации

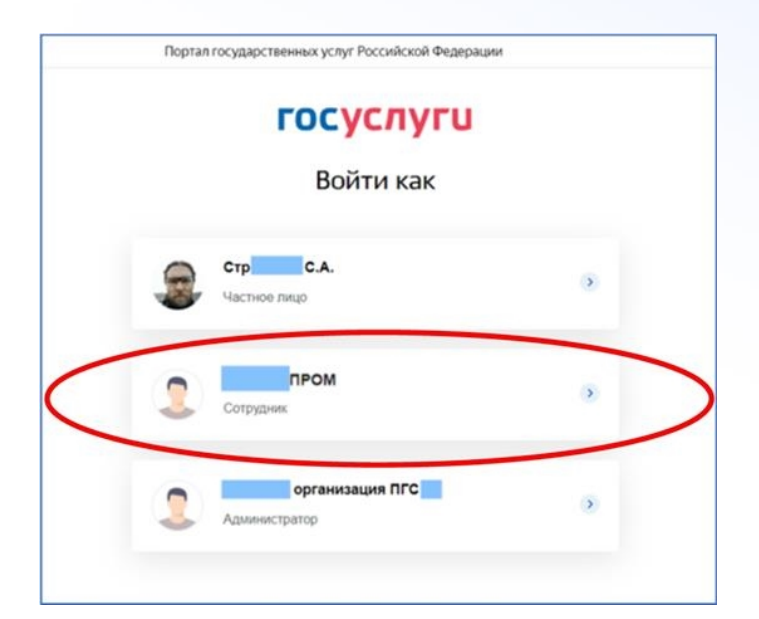

2 Выбор услуги «Регистрация канала или публичной страницы

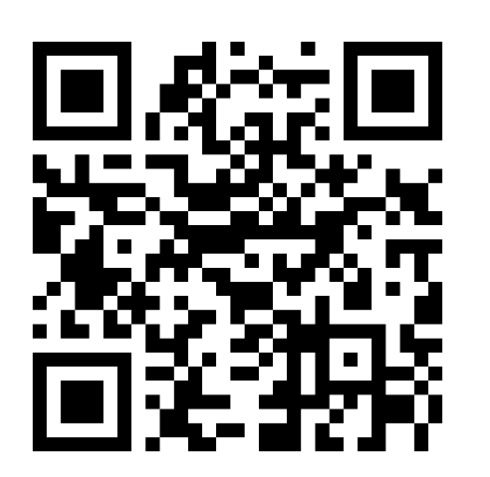

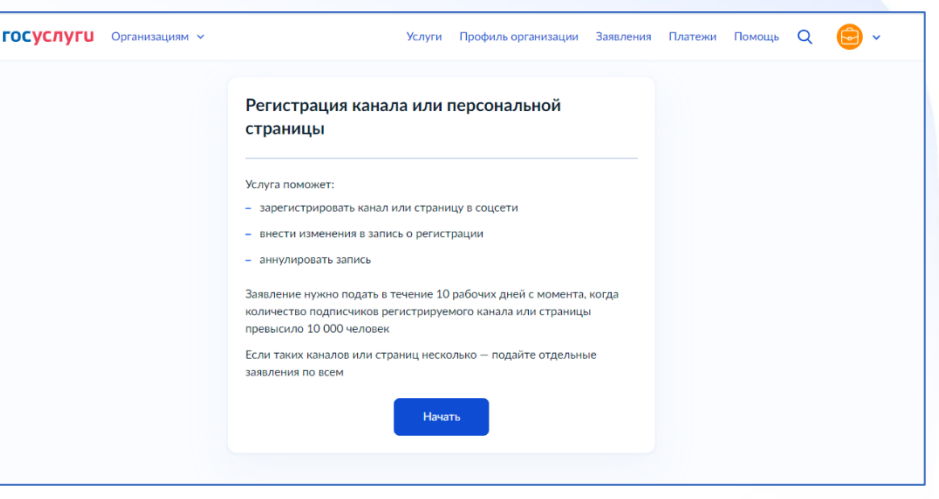

Ссылка на портальную форму услуги <u>https://www.gosuslugi.ru/651371</u>

3

Заполнение данных (название соцсети, ссылка на канал, контактные данные, данные организации)

| Назад                                                                                                    | < Назад                                                                                                    | < Назад                             |
|----------------------------------------------------------------------------------------------------|----------------------------------------------------------------------------------------------------|-------------------------------------|
| то хотите сделать?                                                                                                    | Укажите сведения о канале или странице                                                                                                    | Укажите сведения об администраторах |
| Если каналов или страниц несколько<br>Если у вас несколько каналов или страниц в одной или разных соцсетя:<br>подайте отдельные заявления по всем | Если каналов или страниц несколько<br>Если у вас несколько каналов или страниц в одной или разных соцсетях,<br>подайте отдельные заявления по всем | Администратор 1<br>Номер телефона   |
| Подать заявление на регистрацию канала или страницы                                                                                               | Социальная сеть.                                                                                                    | Электронная почта                   |
| Внести изменение в запись о регистрации                                                                                                    | Название канала или страницы                                                                                                    | Необязательно                       |
| Аннулировать запись                                                                                                    | Если страница личная, напищите ФИО или никиейм, под которым она ведётся<br>Ссылка на какал или страницу                                            | Добавить администратора             |
|                                                                                                    |                                                                                                    |                                     |

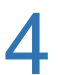

#### Отправка заявления

#### Заявление отправлено

🖻 Роскомнадзор

Срок оказания услуги — 10 рабочих дней. Он может быть продлён по решению ведомства

#### Что дальше

Ведомство проверит информацию и внесёт канал или страницу в перечень. Уведомление об этом придёт в личный кабинет и на электронную почту

#### Nº 465

Это номер заявления. Разместите его в закреплённом сообщении или описании канала или страницы в течение 3 рабочих дней и не удаляйте до принятия решения по заявлению. Если в канале или на странице не будет указан номер, в регистрации откажут

На главную

#### Алгоритм подачи через подписание у руководителя

Алгоритм подачи при условии, что представитель юридического лица состоит в группе с правами создания черновиков заявлений, но не может пройти форму услуги и не уполномочен получить доверенность)

- Авторизация под ролью сотрудника организации
- 2 Выбор услуги «Регистрация канала или публичной страницы
- Заполнение данных (название соцсети, ссылка на канал, контактные данные, данные организации)

#### Алгоритм подачи через руководителя

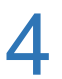

Заявление сохраняется в черновиках, которые руководитель видит на главной странице и в разделе «Заявления»

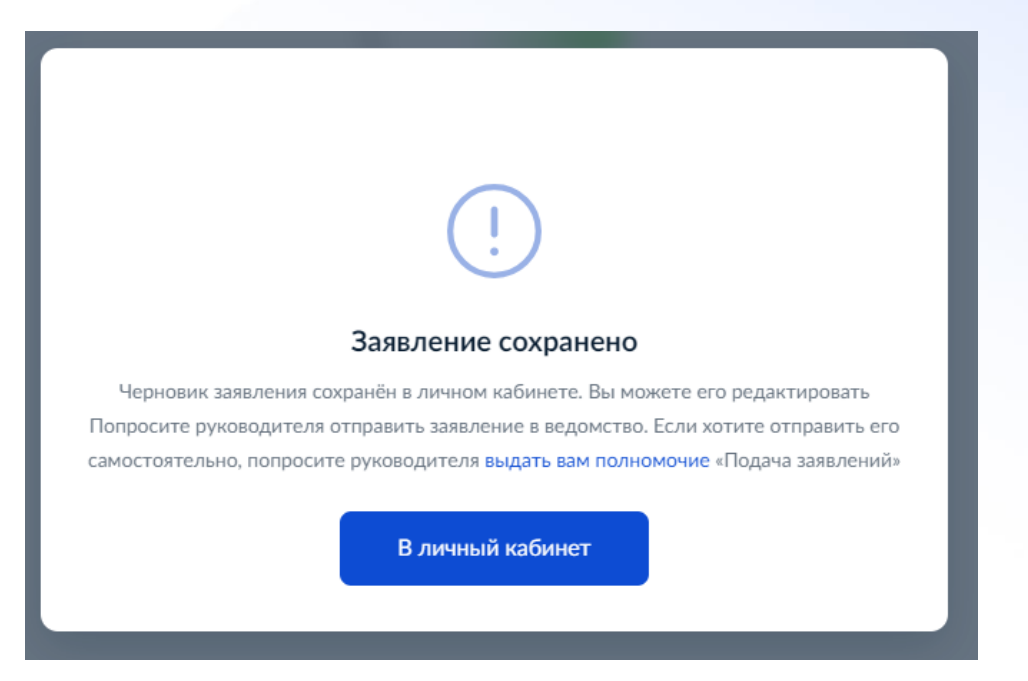

#### Алгоритм подачи через подписание у руководителя

Руководитель переходит в черновики и нажав «продолжить заполнение» отправляет заявление

| ГОСУСЛУГИ Организациям                                       | ×                               | Услуги Профиль организации | Заявления П/ | латежи Помощь Q 😑 -                               |
|--------------------------------------------------------------|---------------------------------|----------------------------|--------------|---------------------------------------------------|
| Заявления                                                    |                                 |                            | Архив        |                                                   |
| Поиск                                                        |                                 |                            | ۹            | Черновнки Все л<br>Регистрация канала или         |
| Показать: Все                                                |                                 |                            |              | персональной страницы<br>Инициатор заявления: Стр |
| № 4650098863         3           29.10.24 ± 13:10         3a | явление принято к рассмотрению  |                            |              | Бидет удылён 09.02.2025                           |
| № 4650095732         3           28.10.24 ± 17:08         3a | яаление принято к рассмотрению  |                            |              |                                                   |
| × № 4650092907<br>27.10.24 ± 14:06                           | гказано в предоставлении услуги |                            |              |                                                   |
| × № 4650091946<br>27.10.24 ± 14:04 0                         | гказано в предоставлении услуги |                            |              |                                                   |
| × № 4650091945<br>27.10.24 ± 14:01                           | гказано в предоставлении услуги |                            |              |                                                   |

| ГОСУСЛУГИ Организациям ч                                     | Услуги | Профиль организации | Заявления  | Платежи | Помощь | Q | 6 | ~ |
|--------------------------------------------------------------|--------|---------------------|------------|---------|--------|---|---|---|
| КНазад                                                       |        |                     |            |         |        |   |   |   |
| Регистрация канала или персональной страницы<br>№ 4650145585 |        | Дei                 | йствия :   |         |        |   |   |   |
| Инициатор заявления: Строганов С.А.<br>Продолжить заполнение |        | 11.11.20            | 024, 16:47 |         |        |   |   |   |
|                                                              |        |                     |            |         |        |   |   |   |

#### Типичные ситуации

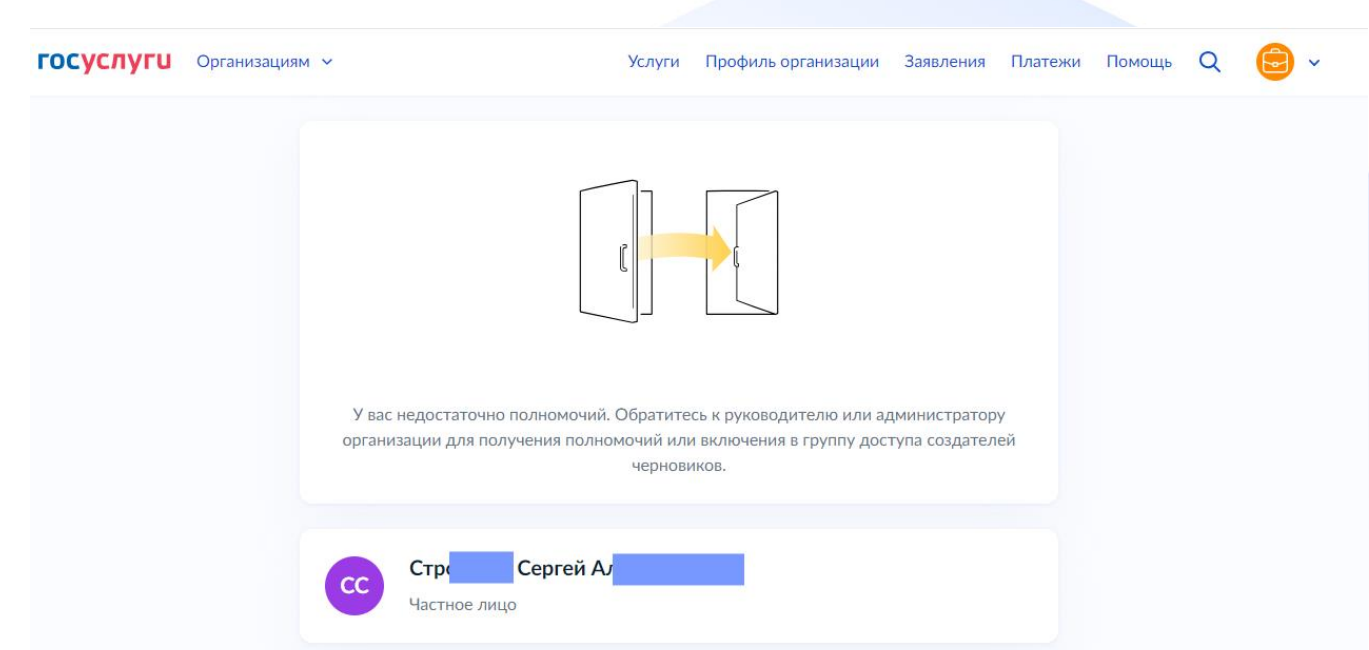

Нет права на составление заявления от имени юридического лица, проверьте права пользователя

#### Типичные ситуации

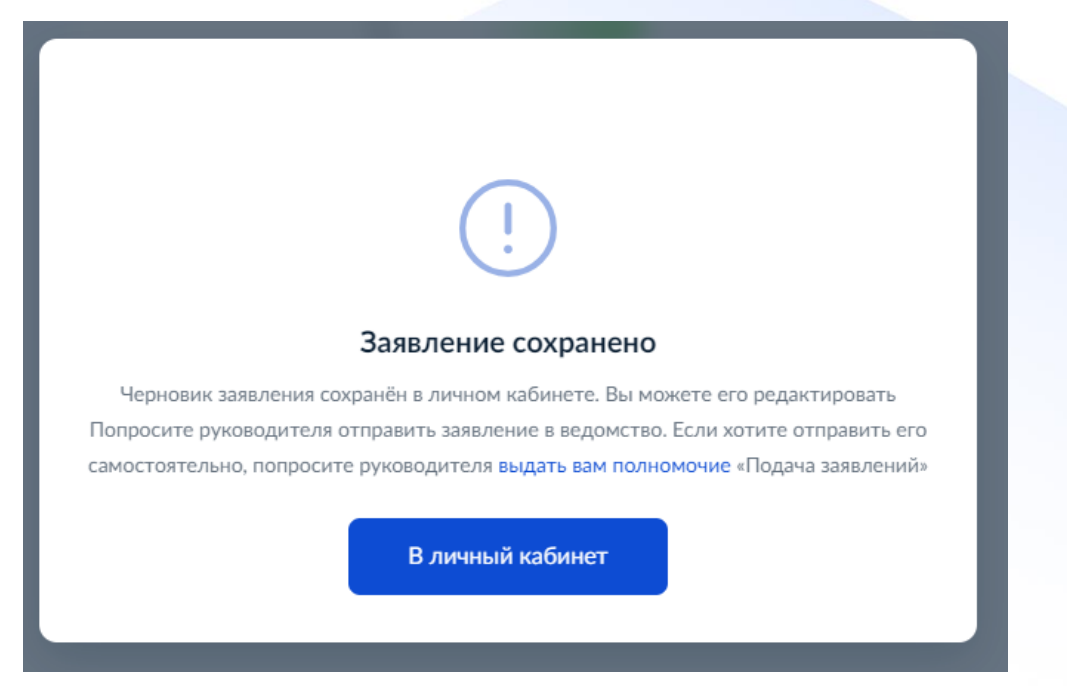

Нет права на направление заявления от имени юридического лица, проверьте наличие машиночитаемой доверенности на пользователя

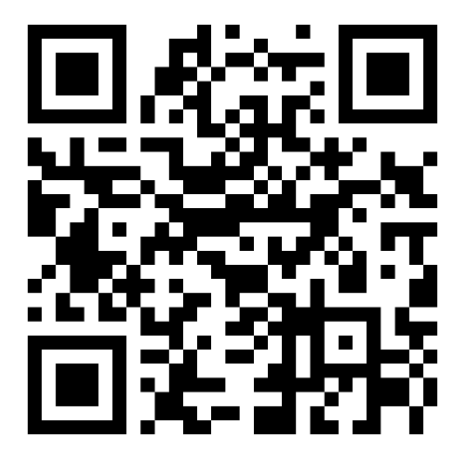

Ссылка на портальную форму услуги https://www.gosuslugi.ru/651371

Благодарю за внимание